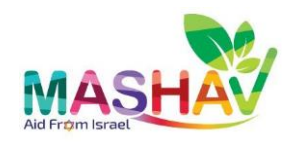

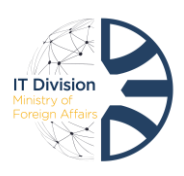

## **Mashav Forms Management System**

### **Embassies Guide**

Mashav forms management system allows you to manage the registration process of candidates of Mashav Courses in Israel and Online.

The system's aim is to manage the candidate registration and approval process involving all factors: the candidate, embassy, extension and headquarters. The registration process is conducted in full transparency between all factors, and allows continued documentation, past registration processes and evaluation.

#### The system advantages:

- 1. Upgrade, improvement, and simplification of the candidate registration process
- 2. Real-time internal communication between the embassy, headquarters, Mashav and training center
- 3. Full transparency of treatment status for candidates
- 4. Improvement of organizational memory mechanism
- 5. Synchronization with management system
- 6. Streamlining of processes and compliance with schedules
- 7. Generation of detailed and managed reports

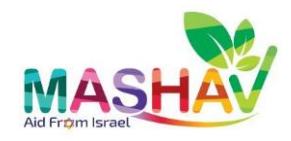

A

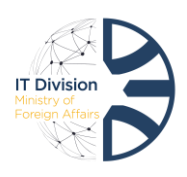

# Connection to the system from a managed computer (in headquarters and embassies)

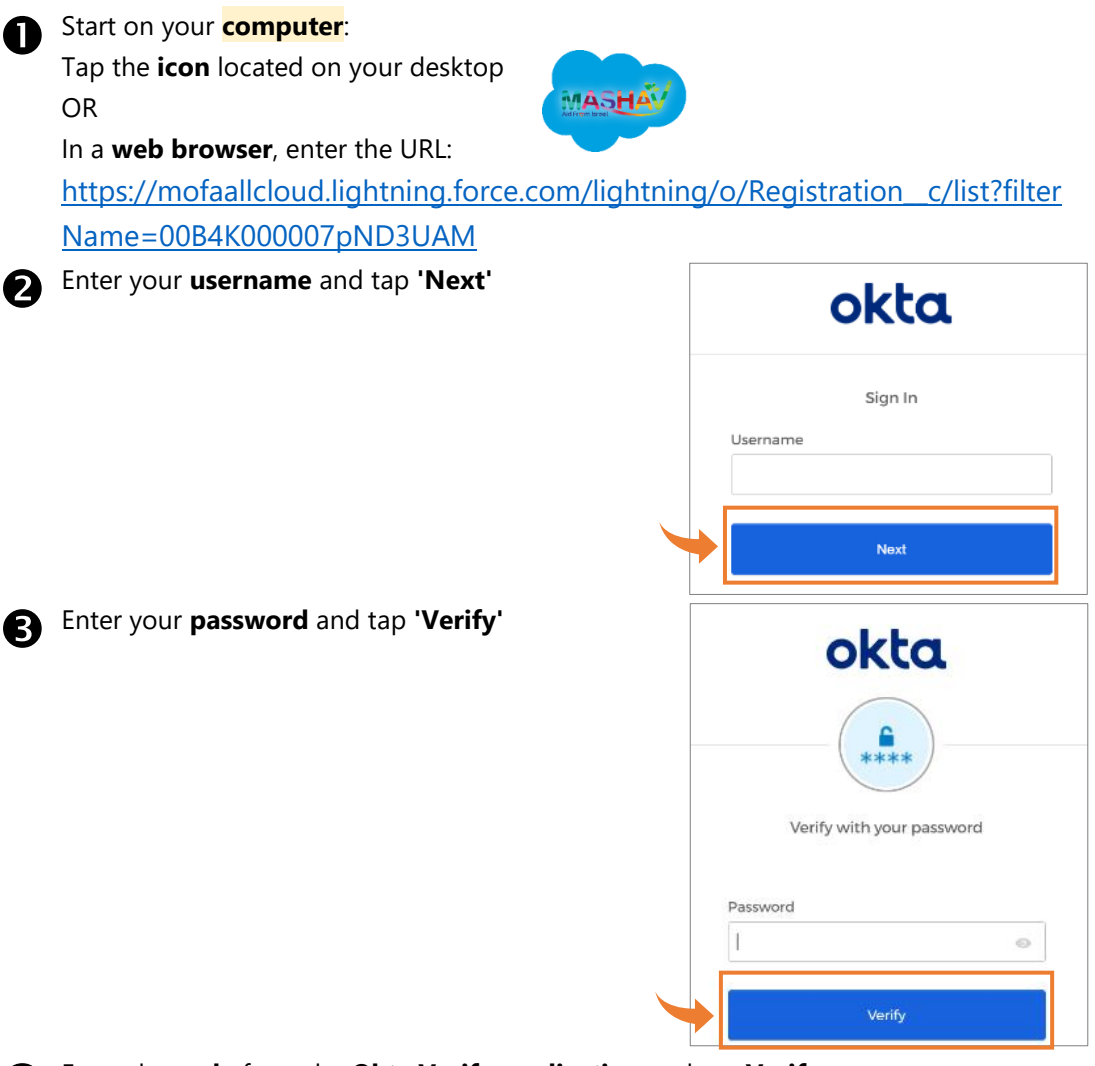

Enter the code from the Okta Verify application and tap Verify

## You are successfully connected to Mashav

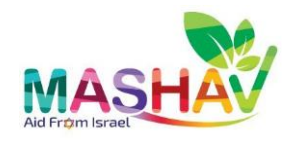

## Introduction to the system

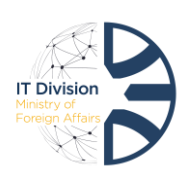

|               |                      |                        | Main<br>comp   | onents               |       |                                          |         |                   |           |          |             |
|---------------|----------------------|------------------------|----------------|----------------------|-------|------------------------------------------|---------|-------------------|-----------|----------|-------------|
|               |                      | 0                      | Regis          | trations             | F     | orms that were receive<br>andidates      | ed fron | n                 |           |          |             |
|               |                      | 2                      | Cours          | ses                  | L     | ist of active courses                    |         |                   |           |          |             |
|               |                      | ß                      | Repo           | rts                  | C     | Detailed and managed                     | report  | 5                 |           |          |             |
|               |                      | 4                      | Conta          | acts                 | C     | Contacts list including of               | candida | ates              |           |          |             |
|               |                      | 5                      | Help           |                      | ŀ     | lelp guides & tutorials                  |         |                   |           |          |             |
|               |                      | 6                      | Searc          | h Box                | E     | xpanded search field t                   | o retri | eve results       |           |          |             |
|               |                      |                        |                |                      | Т     | rom every part of the                    | system  |                   |           |          |             |
| MA            | SHAV                 |                        |                |                      |       | 6 Q Search                               |         |                   |           |          |             |
| Aid From Isra | Mashav               | Accounts 🗸 C           | ontacts 🗸      | , Reports 🗸          | Co    | urses 🗸 Registrations 🗸 Chatter          | HELP 🗸  |                   |           |          |             |
|               | Registrations        |                        | 3              | 4                    |       | 2                                        | 5       |                   |           | 2.111017 | <u> </u>    |
| 50+ it        | ems • Sorted by Crea | ated Date • Filtered b | v All registra | tions • Updated a fe | w sec | one share                                |         |                   |           | Q Searc  | h this list |
|               | Create V             | Registrati V           | Re V           | Contact              | ~     | Course                                   | ~       | Course Activity C | Embassy   | ~        | Extens      |
| 1             | 12.8.2023, 2         | REG-0302               |                | GD GDG               |       | Email Testing                            |         | 1122              | Atlanta   |          | text ext    |
| 2             | 10.8.2023, 2         | REG-0301               |                | Meken Mamatku        | lov   | Support Systems for Early Stage Startups |         | 6921              | Nur-Sulta | an       | Carmel      |
| 3             | 10.8.2023, 9:        | REG-0300               |                | Aisuluu Mustapa      | kul   | Support Systems for Early Stage Startups |         | 6921              |           |          | Carmel      |
| 4             | 10.8.2023, 2:        | REG-0299               |                | Yerzhan Nurgaliy     | ev    |                                          |         |                   |           |          |             |
| 5             | 9.8.2023, 23:        | REG-0298               |                | Ilyas Azelkhanov     |       | Support Systems for Early Stage Startups |         | 6921              | Nur-Sulta | an       | Carmel      |
| 6             | 9.8.2023, 9:00       | REG-0297               |                | Kanykei Kazakba      | eva   |                                          |         |                   |           |          |             |
| 7             | 9.8.2023, 8:05       | REG-0296               |                | Rita Mata            |       | israel test course                       |         | 2222              | Atlanta   |          | text ext    |
| 8             | 9.8.2023, 7:39       | REG-0295               |                | Mara Rana            |       | Email Testing                            |         | 1122              | Atlanta   |          | text ext    |
| 9             | 9.8.2023, 5:30       | REG-0294               |                | Sofya Ospanova       |       | Support Systems for Early Stage Startups |         | 6921              | Nur-Sulta | in       | Carmel      |
| 10            | 9.8.2023, 0:07       | REG-0293               |                | Zhaxat Kenzhin       |       | Support Systems for Early Stage Startups |         | 6921              | Nur-Sulta | in       | Carmel      |
| 11            | 7.8.2023, 11:        | REG-0292               |                | fs dfs               |       | israel test course                       |         | 2222              | Atlanta   |          | text ext    |
|               |                      |                        |                |                      |       |                                          |         |                   |           |          |             |

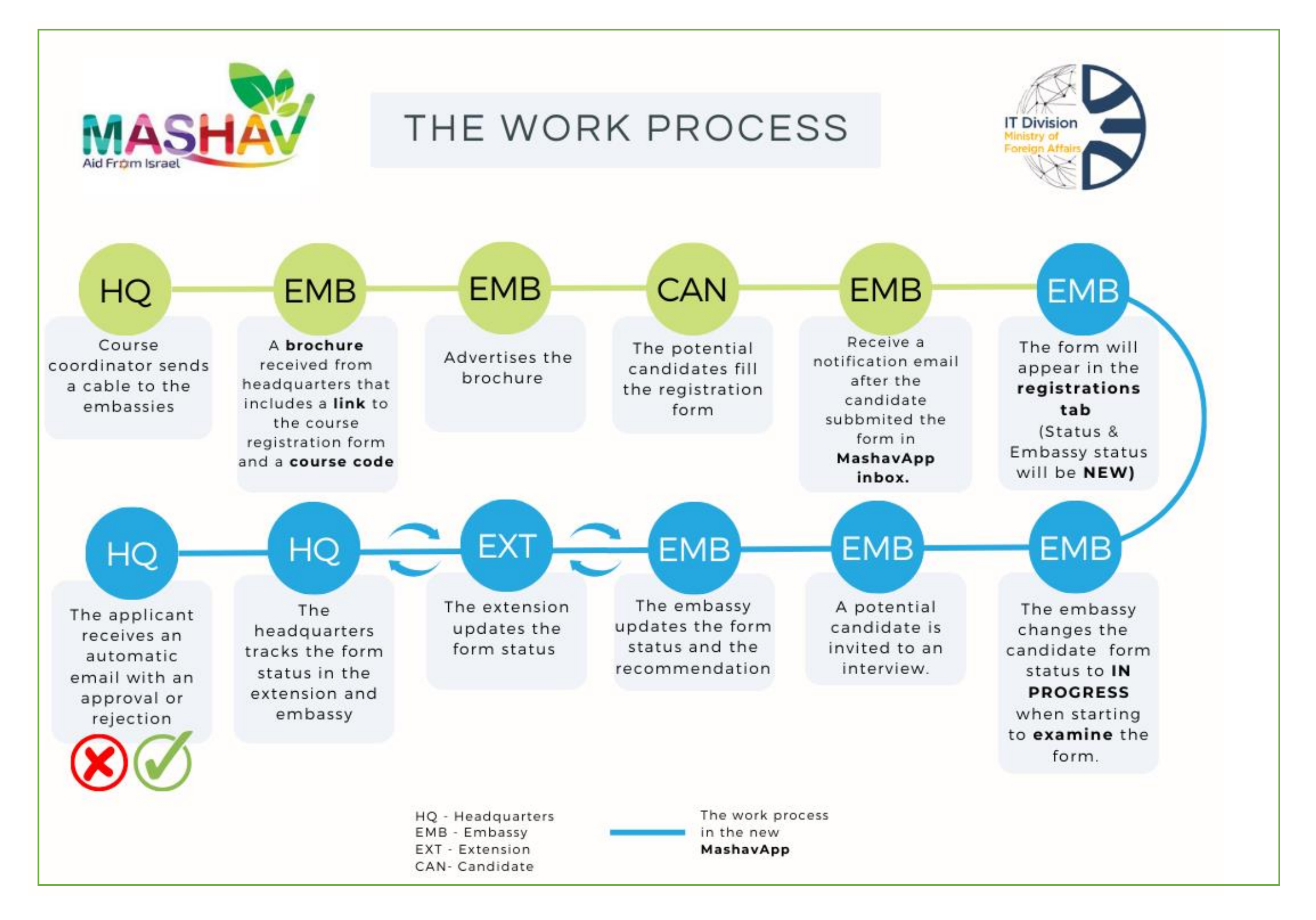

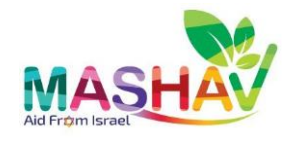

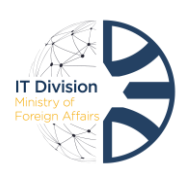

## **Main Controls**

#### Controls Select a list view from the dropdown menu List Views A Pin a list with Pin icon to set it as your default 2 Pin Search a list view for the data you need List Search B Switch between different table view 4 Display as Refine which records are displayed using filters 6 Filters

| MASH                                                                                                    | <u>v</u>                                              |                 |                     | Q                          | Q. Search |          |              |            |                |                    |                       |                    |
|----------------------------------------------------------------------------------------------------|-------------------------------------------------------|-----------------|---------------------|----------------------------|-----------|----------|--------------|------------|----------------|--------------------|-----------------------|--------------------|
|                                                                                                    | Mashav Contacts V Reports V Courses V Registrations V |                 |                     |                            |           |          |              |            |                |                    |                       |                    |
| Repistrations<br>ALL V<br>30 Items • Sorted by Course • Filtered by All registrations • Updated a few seconds ago |                                                       |                 |                     |                            |           |          |              |            |                |                    |                       | Printable View     |
|                                                                                                    | Registration Name $~~$ $\checkmark$                   | Returnin $\vee$ | Contact $\lor$      | Course † V                 | Course 🗸  | Embassy  | Extension V  | Status 🗸 🗸 | Embassy Sta 🗸  | Extension Status V | HQ Status 🎴 🗸         | Candidate Eman     |
| 1                                                                                                    | REG-0461                                              | ¥               |                     |                            |           |          |              |            |                |                    |                       |                    |
| 2                                                                                                    | REG-0075                                              |                 | marin galil         | Course in Israel 1         | 2222      | New York | Weizmann Ins | New        | New            | At Embassy         | At Embassy            | marishak+5@gma     |
| 3                                                                                                    | REG-0084                                              |                 | marrr koll          | Course in Israel 1         | 2222      | New York | Weizmann Ins | Declined   | Approved       | Declined           | Declined by Extension | marishak+8@gma     |
| 4                                                                                                    | REG-0109                                              |                 | Alex Testsevenseven | Course in Israel 1         | 2222      | New York | Weizmann Ins | Declined   | In Progress    | New                | At Extension          | tukint+77@gmail.   |
| 5                                                                                                    | REG-0146                                              |                 | AlexTest TestAlex   | Course in Israel 1         | 2222      | New York | Weizmann Ins | Incomplete | Returned By HQ | At Embassy         | At Embassy            | tukint+79@gmail.   |
| 6                                                                                                    | REG-0195                                              |                 | alex ygug           | Course in Israel 1         | 2222      | New York | Weizmann Ins | Updated    | In Progress    | In Progress        | At Embassy            | tukint+51@gmail/   |
| 7                                                                                                    | REG-0306                                              |                 | danit w             | Course in Israel 1         | 2222      | New York | Weizmann Ins | New        | New            | At Embassy         | At Embassy            | danit.de+18@gma    |
| 8                                                                                                    | REG-0367                                              |                 | Adi Friedman        | Course in Israel 1         | 2222      | New York | Weizmann Ins | New        | New            | At Embassy         | At Embassy            | adif@mfa.gov.il    |
| 9                                                                                                    | REG-0372                                              |                 | danit arzi          | Course in Israel 1         | 2222      | New York | Weizmann Ins | Declined   | In Progress    | Declined by Embas  | Declined by Embassy   | danit.de+50@gma    |
| 10                                                                                                    | REG-0451                                              |                 | FBA SAR             | Course in Israel 1         | 2222      | New York | Weizmann Ins | New        | New            | At Embassy         | At Embassy            | adif.the.cat+25@g  |
| 11                                                                                                    | REG-0026                                              |                 | nirit Bar or        | course Irrigation- in isra | 1234      | New York |              | New        | New            | At Embassy         | At Embassy            | niritbo@gmail.con  |
| 12                                                                                                    | REG-0028                                              |                 | nirit or            | course Irrigation- in isra | 1234      | New York | Weizmann Ins | New        | New            | Approved           | New                   | nirit.baror@mfa.gc |
| 13                                                                                                    | REG-0029                                              |                 | Marina Koli         | course Irrigation- in isra | 1234      | New York |              | New        | New            | At Embassy         | At Embassy            | mkjewelrymk@gm     |
| 14                                                                                                    | REG-0062                                              |                 | alex alex           | course Irrigation- in isra | 1234      | New York | Weizmann Ins | Incomplete | Incomplete     | At Embassy         | At Embassy            | tukint+15@gmail/   |
| 15                                                                                                    | REG-0129                                              |                 | AlexTest TestAlex   | Hen Test Course            | 8888      | New York | Weizmann Ins | New        | Returned By HQ | At Embassy         | At Embassy            | tukint+19@gmail.   |
|                                                                                                    | 000 0000                                              |                 |                     |                            |           |          |              | ••         |                |                    |                       |                    |

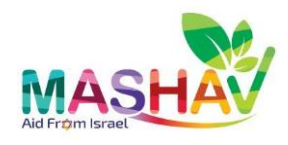

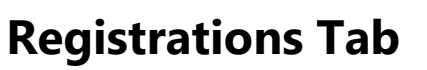

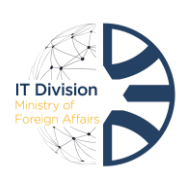

## List of forms filled by candidates

| Registrations<br>ALL V V<br>29 items - Sorted by Course - Filtered by All registrations - Updated 39 minutes ago<br>Regi V Returnin V Contact V Course T V Course V Embassy V Extension V Status V Embassy Sta V Extension Status V HQ Status V Candidate Email<br>1 K1 1075 2 in galil 3 urse in Israel 1 4 2 New York 5 zmann Ins 6 7 v 8 mbassy 9 mbassy marishak+5@gmail<br>2 REG-0084 marr koll Course in Israel 1 2222 New York Weizmann Ins Declined Approved Declined Declined Declined by Extension marishak+8@gmail<br>3 REG-0109 Alex Testsevenseven Course in Israel 1 2222 New York Weizmann Ins Declined In Progress New At Extension Uukint+77@gmail.co<br>4 REG-0146 AlexTest TestAlex Course in Israel 1 2222 New York Weizmann Ins Incomplete Returned By HQ At Embassy At Embassy Uukint+77@gmail.co<br>5 REG-015 Alex TestAlex Course in Israel 1 2222 New York Weizmann Ins Incomplete Returned By HQ At Embassy At Embassy Uukint+77@gmail.co                                                                                                    | New<br>Market Carlor<br>Market Carlor<br>M |
|----------------------------------------------------------------------------------------------------|----------------------------------------------------------------------------------------------------|
| 29 items • Sorted by Course • Filtered by All registrations • Updated 39 minutes ago          Regi v       Returnin v       Contact       Course î       Course v       Embassy       Extension v       Status       Extension Status v       HQ Status       Candidate Email         1       r.1       0.75       2 în galil       3 urse în Israel 1       4 2       New York       6 zmann Ins       6       7 v       8 imbassy       9 imbassy       marishak+5@gmail         2       REG-0084       marr koll       Course in Israel 1       2222       New York       9 zmann Ins       6       7 v       8 imbassy       9 imbassy       marishak+5@gmail         3       REG-0109       Alex Testsevenseven       Course in Israel 1       2222       New York       Weizmann Ins       Declined       In Progress       New       At Etension       tukint+77@gmail.co         4       REG-0146       Alex/Teststekx       Course in Israel 1       2222       New York       Weizmann Ins       Incomplete       Returned By HQ       At Embassy       tukint+77@gmail.co         4       REG-0146       Alex/Teststekx       Course in Israel 1       2222       New York       Weizmann Ins       Incomplete       Returned By HQ       At Embassy       tukint+77@gmail.co         5       REG-0155 | • III • (<br>om • • • • • • • • • • • • • • • • • • •                                                                                                    |
| Regin       Returnin       Contact       Course în       Course în       Ethabassy       Extension       Status       Embassy Sta       Extension Status       HQ Status       Candidate Email         1       r 1 075       2 în galil       3 urse în Israel       4 2       New York       5 tranan îns       6       7 v       8 imbassy       9 imbassy       marishak+5@gmail         2       REG-0084       marr koll       Course in Israel       2222       New York       Weizmann îns       Declined       Approved       Declined       Declined by Extension       marishak+8@gmail         3       REG-019       Alex Testsevenseve       Course in Israel       2222       New York       Weizmann îns       Declined       In Progress       New       At Entension       tukint+77@gmail.co         4       REG-0146       AlexTest TestAlex       Course in Israel       2222       New York       Weizmann îns       Incomplete       Returned By HQ       At Embassy       tukint+77@gmail.co         5       REG-015       alex youg       Course in Israel       2222       New York       Weizmann îns       Incomplete       In Progress       In Progress       At Embassy       tukint+77@gmail.co                                                                                      | om v<br>n v<br>n v<br>n v                                                                                                    |
| 1       F1 0/7 0       2 in galii       3 use in israel 1       4 2       New York       5 Emann ins       6       7 w       6 impassy       9 impassy       massac+segmal         2       REG-0084       marr koll       Course in Israel 1       2222       New York       Weizmann ins       Declined       Approved       Declined       Declined by Extension       marishac+segmal         3       REG-0109       Alex Testsevenseven       Course in Israel 1       2222       New York       Weizmann ins       Declined       In Progress       New       At Extension       tukint+77@gmal.co.         4       REG-0146       AlexTest TestAlex       Course in Israel 1       2222       New York       Weizmann ins       Incomplete       Returned By HQ       At Embassy       tukint+77@gmal.co.         5       BEG-0155       alex youg       Course in Israel 1       2222       New York       Weizmann ins< Incomplete                                                                                                    | om v<br>om v<br>n v<br>n v                                                                                                    |
| 3       REG-0109       Alex Testsevenseven       Course in Israel 1       2222       New York       Weizmann Ins       Declined       In Progress       New       At Extension       tukint+77@gmail.co         4       REG-0146       AlexTest TestAlex       Course in Israel 1       2222       New York       Weizmann Ins       Incomplete       Returned By HQ       At Embassy       At Embassy       tukint+77@gmail.co         5       REG-015       alex youg       Course in Israel 1       2222       New York       Weizmann Ins       In Progress       In Progress       At Embassy       tukint+79@gmail.co                                                                                                    | n V<br>n V                                                                                                    |
| 4     REG-0146     AlexTest TestAlex     Course in Israel 1     2222     New York     Weizmann Ins     Incomplete     Returned By HQ     At Embassy     At Embassy     tukint+79@gmail.co       5     REG-0195     alex youg     Course in Israel 1     2222     New York     Weizmann Ins     Undated     In Progress     In Progress     At Embassy     tukint+79@gmail.co                                                                                                    | n V                                                                                                    |
| 5 REG-0195 alex voug Course in Israel 1 2222 New York Weizmann Ins Undated in Progress in Progress At Embassy tukint+51@gmail.or                                                                                                    | n 💌                                                                                                    |
|                                                                                                    |                                                                                                    |
| Form ID Registration Name                                                                                                    |                                                                                                    |
| Name of the candidate Contact 2                                                                                                    |                                                                                                    |
| Course name Course 3                                                                                                    |                                                                                                    |
| Course code Course Number 4                                                                                                    |                                                                                                    |
| Extension name Extension 5                                                                                                    |                                                                                                    |
| The general status of the form. Generated automaticaly <b>Status</b> 6                                                                                                    |                                                                                                    |
| Indicates the treatment status of the form by the embassy. Embassy Status 7                                                                                                    |                                                                                                    |
| <b>New</b> - A new form that was subbmitted by a candidate.                                                                                                    |                                                                                                    |
| In Progress – When the embassy started to work on the                                                                                                    |                                                                                                    |
| form.                                                                                                    |                                                                                                    |
| <b>Approved</b> – The embassy approved the candidate.                                                                                                    |                                                                                                    |
| <b>Declined</b> - The embassy rejected the candidate.                                                                                                    |                                                                                                    |
| <b>Stand By</b> – Indicates that the form is on hold for furthur                                                                                                    |                                                                                                    |
| treatment.                                                                                                    |                                                                                                    |
| Returned By HQ- Indicate that the form was retuned by                                                                                                    |                                                                                                    |
| headquarters.                                                                                                    |                                                                                                    |
| Incomplete- The form was retuned to the candidate to                                                                                                    |                                                                                                    |
| complete the missing details.                                                                                                    |                                                                                                    |
| <b>Updated</b> - The candidate updated the missing details.                                                                                                    |                                                                                                    |
| Returned By Extension -Indicate that the form was retuned                                                                                                    |                                                                                                    |
| by extension.                                                                                                    |                                                                                                    |
| Indicates the treatment status of the form by the <b>extension</b> . <b>Extension Status</b><br>As long as the form was not treated by the embassy the<br>status will automaticaly be <b>At Embassy</b>                                                                                                    |                                                                                                    |

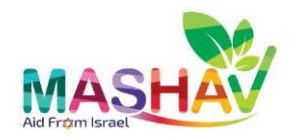

Indicates the treatment status of the form by the **headquarters**. As long as the form was not treated by the embassy the status will automatically be **At Embassy** 

**HQ Status** 

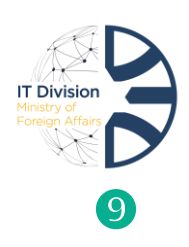

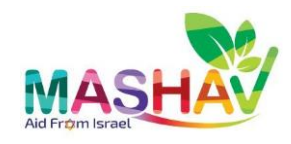

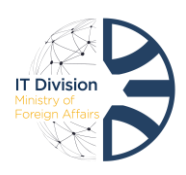

## **Form Navigation**

The embassy can begin the process only after the candidate has completed and submitted the form. New Forms will appear in the **registrations tab**. Their 'status' will be set as <u>New or Updated</u> and their 'embassy status' will be set as <u>New</u>. You will also receive a notification about new forms in the embassy's **Mashavapp** email box.

It is the embassy's responsibility to carry out the initial sorting and filtering of candidates.

Please note,

Candidates can't make changes once the form has been submitted.

- 1. Tap the **Registration name** to open the form.
- 2. The form screen is opened for review, it shows a detailed view of all the information that the candidate has filled and files that were uploaded to the system.

**The** details that were filled by the candidate is divided into sections that are expandable.

Tap on  $\searrow$  to exapnd, and on  $\checkmark$  to minimize.

- 3. The right part of the form review screen contains attached files and furthur details of **Education**, **Employment History**, **Registration References**.
- 4. Tap the listing ID to display furthur information, such as education, employment history and registration references. Tap the back button in the browser to return to the previous screen.
- 5. The Files section contains files that were subbmitted such as: passport, medical documents, CV and certificates.

Tap on the file name to open it.

**Please note,** the number inside the brackets indicates how many records are in each subject.

| ×./                                                                                                    |                                      |                   |                                        |           |         |                                                                                                    |                                                        | XC                 |
|----------------------------------------------------------------------------------------------------|--------------------------------------|-------------------|----------------------------------------|-----------|---------|----------------------------------------------------------------------------------------------------|--------------------------------------------------------|--------------------|
| MASHAV                                                                                                    |                                      |                   | Q Search                               |           |         |                                                                                                    | * -                                                    | ∎ @ ? .            |
| Mashav Acco                                                                                                    | ounts 🗸 Contacts 🗸 Reports 🗸 Courses | s 🗸 Registrations | $\checkmark$ Chatter HELP $\checkmark$ |           |         |                                                                                                    |                                                        |                    |
| Registration                                                                                                    | TEENSING INNEED IN STATE             | 2×55413477 NM     | NN 111167 - 11988-244                  | 1. 111 11 | 11:771  | 2×50111177 N93880 3                                                                                                    |                                                        | table View Sharing |
| REG-0287                                                                                                    |                                      |                   |                                        |           | ) 1.255 |                                                                                                    | + Follow Edit Prin                                     | table view sharing |
| Details                                                                                                    |                                      |                   |                                        |           |         | This                                                                                                    | s is the first registration of the c                   | andidate           |
|                                                                                                    |                                      |                   |                                        |           |         |                                                                                                    |                                                        |                    |
| ✓ Candidate Details                                                                                                    |                                      |                   |                                        |           |         | Education (1)                                                                                                    |                                                        |                    |
| Contact                                                                                                    | Marina Kolizher                      | /                 | Candidate Birthdate                    | 5.2.2000  |         | EDU-0499                                                                                                    |                                                        |                    |
| Candidate Email                                                                                                    | mkjewelrymk+307@gmail.com            | 1                 | Candidate Religion                     | Christian |         | High Education Level:                                                                                                    | Degree<br>M.A                                          |                    |
| Candidate Phone                                                                                                    | 2222                                 |                   | Candidate Other Religion               |           |         | File Uploaded:                                                                                                    | ď                                                      |                    |
| Candidate Mobile                                                                                                    | 222                                  |                   | High Education Level                   | M.A       | /       |                                                                                                    | View All                                               |                    |
| Candidate Citizenship                                                                                                    | Austria                              |                   | Candidate Address                      | 22        |         |                                                                                                    |                                                        |                    |
| Candidate Gender                                                                                                    | Female                               |                   | Email Has Been Sent                    |           | 1       | Employment Hist                                                                                                    | tory (2)                                               |                    |
| Candidate Passport Type                                                                                                    | National                             |                   | FilesDeleted                           |           |         | EMH-0165                                                                                                    |                                                        |                    |
|                                                                                                    |                                      |                   |                                        |           |         |                                                                                                    |                                                        |                    |
| Candidate Passport Number                                                                                                    | r 2222                               |                   |                                        |           |         | Institution Name:<br>From Date:                                                                                                    | ffccc                                                  |                    |
| Candidate Passport Number<br>please specify (Word, Excel,                                                                                   | r 2222                               |                   |                                        |           |         | Institution Name:<br>From Date:<br>To Date:                                                                                                    | ffccc                                                  |                    |
| Candidate Passport Number<br>please specify (Word, Excel,<br>etc)                                                                           | 7 2222                               | /                 |                                        |           |         | Institution Name:<br>From Date:<br>To Date:<br>EMH-0167<br>Institution Name:                                                                               | ffccc                                                  |                    |
| Candidate Passport Number<br>please specify (Word, Excel,<br>etc)<br>Registration Details                                                   | 7 2222                               | /                 |                                        |           |         | Institution Name:<br>From Date:<br>To Date:<br>EMH-0167<br>Institution Name:<br>From Date:<br>To Date:                                                     | ffccc<br>hhjh<br>12.12.2012                            |                    |
| Candidate Passport Number<br>please specify (Word, Excel,<br>etc)<br>Registration Details<br>> Current Employment                           | 7 2222                               | /                 |                                        |           |         | Institution Name:<br>From Date:<br>To Date:<br>EMH-0167<br>Institution Name:<br>From Date:<br>To Date:                                                     | ffccc<br>hhjh<br>12.12.2012<br>View All                |                    |
| Candidate Passport Number<br>please specify (Word, Excel,<br>etc)<br>Registration Details<br>Current Employment                             | . 2222                               | /                 |                                        |           |         | Institution Name:<br>From Date:<br>EMH-0167<br>Institution Name:<br>From Date:<br>To Date:<br>Registration Refe                                            | ffecc<br>bhjh<br>12.12.2012<br>View All<br>erences (2) |                    |
| Candidate Passport Number<br>please specify (Word, Excel,<br>etc)<br>Registration Details<br>Current Employment<br>Language                 | 7 2222                               |                   |                                        |           |         | Institution Name:<br>From Date:<br>To Date:<br>EMH-0167<br>Institution Name:<br>From Date:<br>To Date:<br>Registration Refe                                | ffecc<br>hhijh<br>12.12.2012<br>View All               |                    |
| Candidate Pasport Number<br>please specify (Word, Excel,<br>etc)<br>Registration Details<br>> Current Employment<br>> Language<br>> Embassy | 7 2222                               |                   |                                        |           |         | Institution Name:<br>From Date:<br>To Date:<br>EMH-0167<br>Institution Name:<br>From Date:<br>To Date:<br>Registration Refe<br>REF-0334<br>Name:           | ffecc<br>htph<br>12.12.2012<br>v/ew All<br>prences (2) |                    |
| Candidate Pasport Number<br>please specify (Word, Excel,<br>etc)<br>Registration Details<br>Current Employment<br>Language<br>Embassy       | 7 2222                               | /                 |                                        |           |         | Institution Name:<br>From Date:<br>To Date:<br>EMH-0167<br>Institution Name:<br>From Date:<br>Registration Refe<br>REF-0334<br>Name:<br>Position:<br>Date: | ffecc<br>http://<br>12.12.2012<br>v/iew All<br>pipipin |                    |

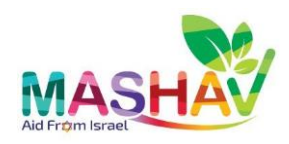

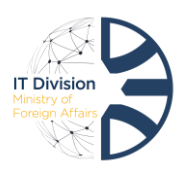

## Form handling procedure in the system

1. Start by changing the **Embassy Status** to **In Progress** – this indicated that the embassy started treatment.

You can add a comment in the 'Embassy status comment'.

#### Make sure to enter as much details as you can.

- 2. Verify that all the details and attachments that were subbmited are proper and authenticated.
- 3. If candidate details are missing, change the **Embassy Status** to **Incomplete**. Enter the **Form completion due date** and **form comlpetion details**.

The candidate will receive an **authomatic email** that list all the missing details and the due date.

The form will be returned to the candidate and will be opened for editing until the due date that was set.

After the Candidate has updated the missing details and resubmitted the form, the **Embassy Status** will change to **'Update'** 

#### Please note,

The **form completion due date** is filled only when you change the **Embassy Status** to **Incomplete**.

- 4. Enter the interview details (physical or by phone) In the **Embassy Interview** section
- 5. If an interview is exempted, enter the cause in **the 'Embassy Interview Exemption**' section.

#### Please note,

The Embassy reccomandation is filled only by the official representative

| MASHAV<br>Aid From Israel     |                        |                                                    |                 |                                    |       | IT Division<br>Ministry of<br>Foreign Affairs |
|-------------------------------|------------------------|----------------------------------------------------|-----------------|------------------------------------|-------|-----------------------------------------------|
| Embass                        | sy atus                |                                                    | <u>5</u><br>] ↓ | Embassy Status Comment             | knkll |                                               |
| Participant of<br>application | cancelled the          | New In Progress                                    |                 | Reason for cancellation            |       |                                               |
| Automatic I<br>candidate      | Notification to        | Approved<br>Declined                               |                 | Embassy Notes                      |       |                                               |
| Form comp                     | letion due date        | StandBy<br>Returned By HQ<br>Returned By Extension | Ħ               | Form completion details            |       |                                               |
| > Embass                      | sy Interview Exemption |                                                    |                 |                                    |       |                                               |
| Embass     Date of Inte       | sy Interview           |                                                    |                 | Reading Skills - Interview         | None  | •                                             |
| Type of inte                  | rviewN                 | one                                                | •               | Speaking Skills - Interview        | None  | •                                             |
| Quality of A                  | pplicantN              | one                                                | •               | Writing Skills -Interview          | None  | •                                             |
| Embassy Re                    | commendation           |                                                    |                 | Presentation Skills -<br>Interview | None  | •                                             |
|                               |                        |                                                    | Cancel          | Save                               |       |                                               |

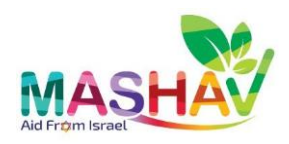

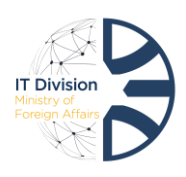

# Furthur handling by the Extension and Headquarters

The registration tab provides full transparency of the current position of the candidate form: **in the embassy, extension or headquarters**. It can be seen in the **status** column.

#### Please note,

- 1. The form is automatically transferred to the headquarters and the extension, and the priority rankings of the candidates should be sent in a separate email and cable.
- 2. Even after the process is completed, it is necessary to continue monitoring the candidate's status in case the form is returned by the extension or headquarters for additional information.
- 3. The headquarters sends the embassy a cable (Hebrew) with a list of approved candidates. The embassy has 5 calendric days to present alternatives and disagreements before the automatic distribution of the acceptance letter to the candidates.
- 4. A copy of the **automatic mail** with an approval or decline is sent to the candidate and the MashavAPP inbox at the end of the approval process.

| MASHav/mQ. Search                                       |              |                 |                     |                            |            |             |                  |            |                |                                   |                       |
|---------------------------------------------------------|--------------|-----------------|---------------------|----------------------------|------------|-------------|------------------|------------|----------------|-----------------------------------|-----------------------|
|                                                         | Mashav C     | Contacts 🗸 R    | eports 🗸 Courses    | ; 🗸 Registrations 🗸        |            |             |                  |            |                |                                   |                       |
| Registrations<br>ALL  ALL  ALL  ALL  ALL  ALL  ALL  ALL |              |                 |                     |                            |            |             |                  |            |                |                                   |                       |
| Regis                                                   | tration Name | Returnin $\vee$ | Contact V           | Course ↑ ∨                 | Course . 🗸 | Embassy 🗸 🗸 | Extension $\lor$ | Status 🗸 🗸 | Embassy Sta 🗸  | Extension Status $\smallsetminus$ | HQ Status 🗸 🗸         |
| 1                                                       | REG-0461     | <b>~</b>        |                     |                            |            |             |                  | -          |                |                                   |                       |
| 2                                                       | REG-0075     |                 | marin galil         | Course in Israel 1         | 2222       | New York    | Weizmann Ins     | New        | New            | At Embassy                        | At Embassy            |
| 3                                                       | REG-0084     |                 | marrr koll          | Course in Israel 1         | 2222       | New York    | Weizmann Ins     | Declined   | Approved       | Declined                          | Declined by Extension |
| 4                                                       | REG-0109     |                 | Alex Testsevenseven | Course in Israel 1         | 2222       | New York    | Weizmann Ins     | Declined   | In Progress    | New                               | At Extension          |
| 5                                                       | REG-0146     |                 | AlexTest TestAlex   | Course in Israel 1         | 2222       | New York    | Weizmann Ins     | Incomplete | Returned By HQ | At Embassy                        | At Embassy            |
| 6                                                       | REG-0195     |                 | alex ygug           | Course in Israel 1         | 2222       | New York    | Weizmann Ins     | Updated    | In Progress    | In Progress                       | At Embassy            |
| 7                                                       | REG-0306     |                 | danit w             | Course in Israel 1         | 2222       | New York    | Weizmann Ins     | New        | New            | At Embassy                        | At Embassy            |
| 8                                                       | REG-0367     |                 | Adi Friedman        | Course in Israel 1         | 2222       | New York    | Weizmann Ins     | New        | New            | At Embassy                        | At Embassy            |
| 9                                                       | REG-0372     |                 | danit arzi          | Course in Israel 1         | 2222       | New York    | Weizmann Ins     | Declined   | In Progress    | Declined by Embas                 | Declined by Embassy   |
| 10                                                      | REG-0451     |                 | FBA SAR             | Course in Israel 1         | 2222       | New York    | Weizmann Ins     | New        | New            | At Embassy                        | At Embassy            |
| 11                                                      | REG-0026     |                 | nirit Bar or        | course Irrigation- in isra | 1234       | New York    |                  | New        | New            | At Embassy                        | At Embassy            |
| 12                                                      | REG-0028     |                 | nirit or            | course Irrigation- in isra | 1234       | New York    | Weizmann Ins     | New        | New            | Approved                          | New                   |
| 13                                                      | REG-0029     |                 | Marina Koli         | course Irrigation- in isra | 1234       | New York    |                  | New        | New            | At Embassy                        | At Embassy            |
| 14                                                      | REG-0062     |                 | alex alex           | course Irrigation- in isra | 1234       | New York    | Weizmann Ins     | Incomplete | Incomplete     | At Embassy                        | At Embassy            |
| 15                                                      | REG-0129     |                 | AlexTest TestAlex   | Hen Test Course            | 8888       | New York    | Weizmann Ins     | New        | Returned By HQ | At Embassy                        | At Embassy            |
| 16                                                      | REG-0005     | ×               | Marina Kolizher     | Online Course 1            | 1111       | New York    | Weizmann Ins     | New        | Approved       | New                               | At Extension          |

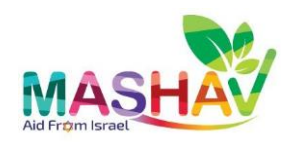

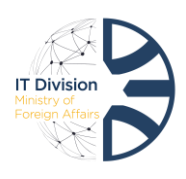

### **Create and Customize List Views**

The Mashavapp provides tools for organizing information better. With List views the user can create a **custom list** for a specific purpose.

1. In the registrations tab, inside list views, choose the source list that you want to base a custom list on.

#### For example:

If you want to create a custom list of all "**Returned to Complete Details from HQ"** forms for a specific course (course number 1122 – Example)

- 1. Select the desired list view (using our example "Returned to complete Details from HQ".
- 2. Tap on 🔹
- 3. Tap on **clone** in the pop-up menu.
- Enter the new list view name. (Using our example – Returned to complete Details from HQ1122)
- 5. Tap on the **filter** icon
- 6. Tap on Add Filter
- 7. Select Course Activity Code under field.
- 8. Select Equals under operator.
- 9. Enter the **course code** (example 1122)
- 10. Tap on Done
- 11. Tap on Save

|                             |      | Q Search         | this list | \$ • III • C / 5                                      |
|-----------------------------|------|------------------|-----------|-------------------------------------------------------|
| Email ~                     | Em ∨ | Record ID ↑      | ~         | Cancel 11 Save 🗸                                      |
| k+313@gmail.com             |      | a0N4K000001vBRyL | JAM 💌     | Filter by Owner<br>All registrations                  |
| Field 7                     |      |                  |           | Returned to complete details from HQ X<br>equals True |
| Course Activity of Operator | Code |                  | •         | New Filter*                                           |
| equals                      |      |                  | •         | New Filter*                                           |
| Value<br>1122               |      |                  |           | Add Filter 6 Remove All                               |
|                             |      | 10               | Done      | ]                                                     |